# RECORDING PANOPTO VIDEOS ON YOUR PERSONAL COMPUTER

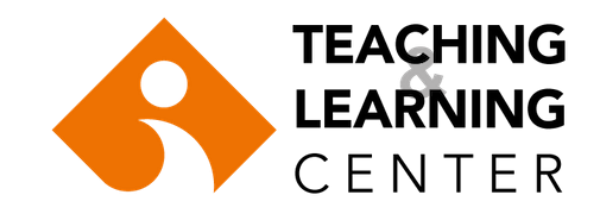

### Login to Blackboard. (ieu.blackboard.com)

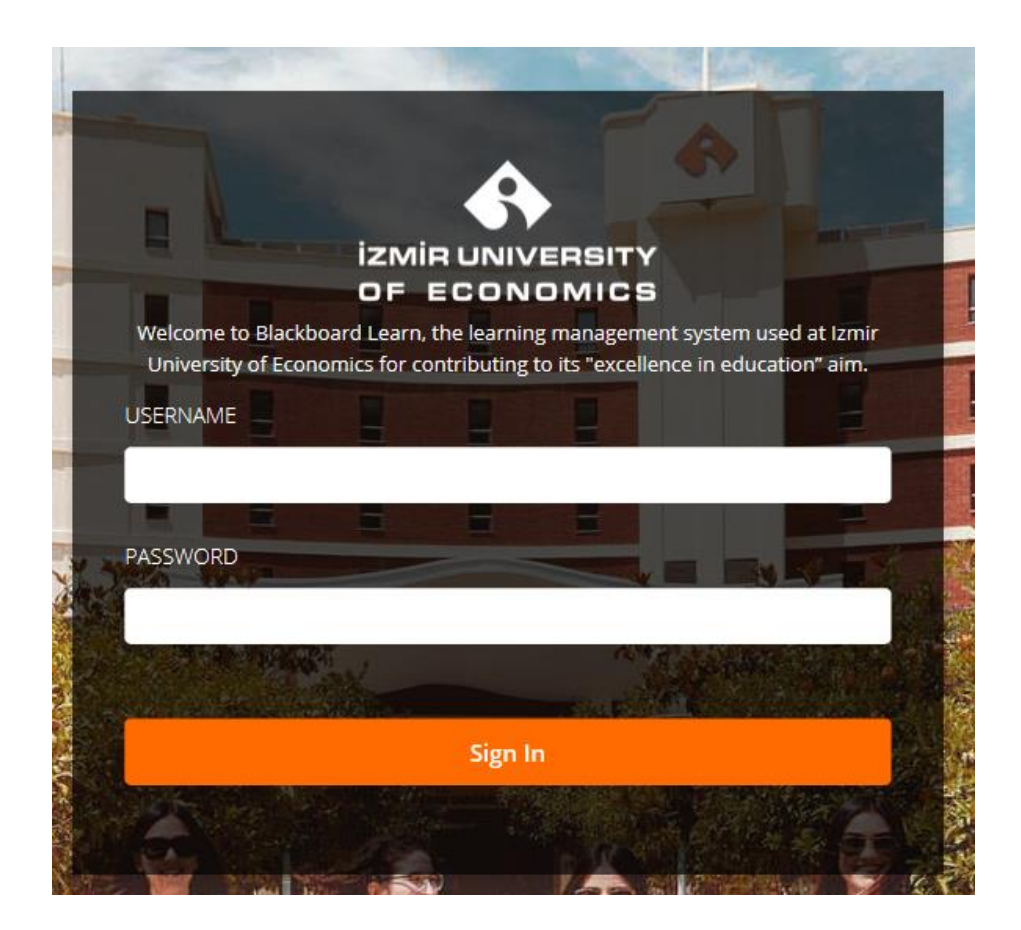

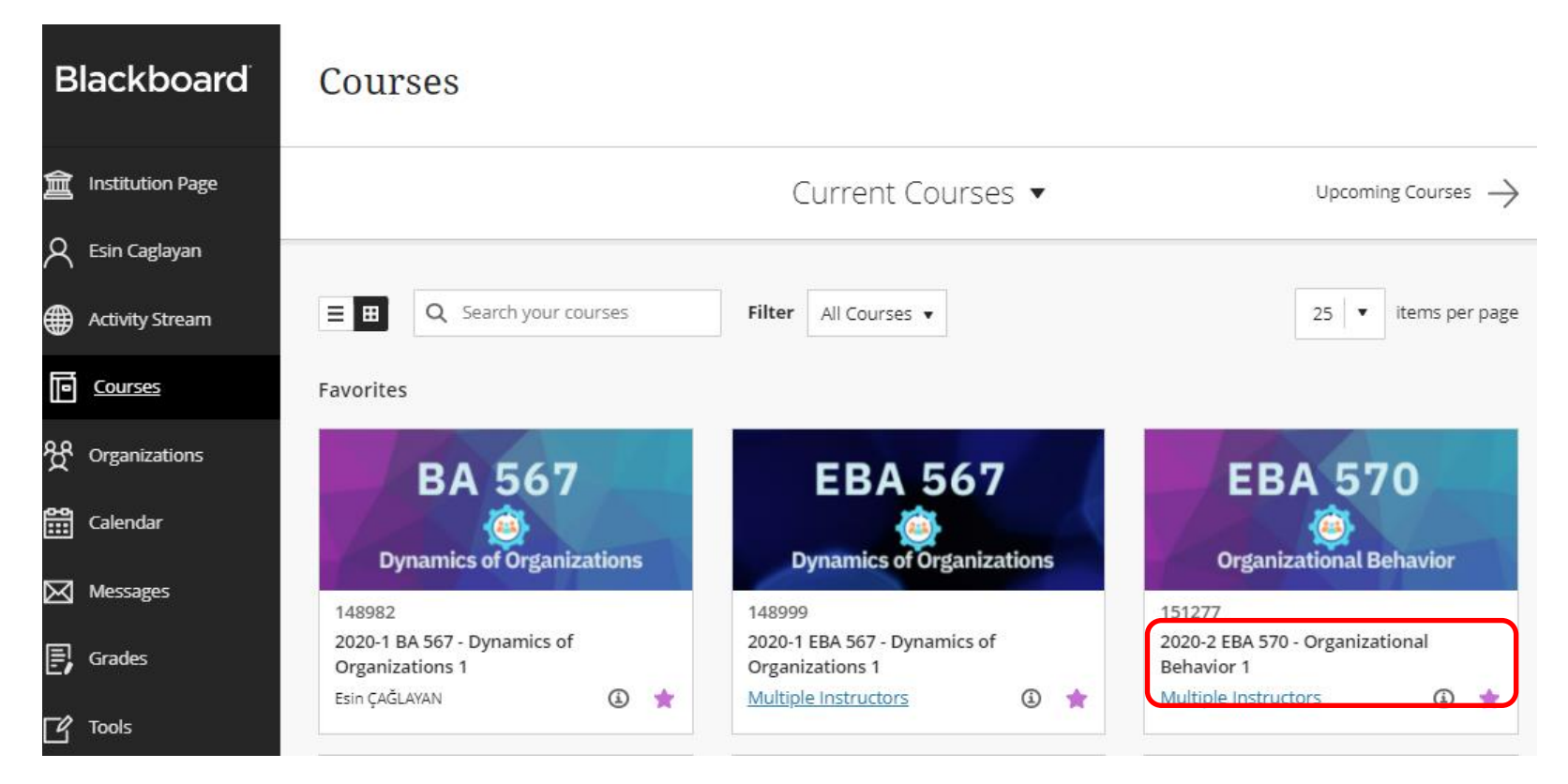

Select the course which you will create a video recording for.

# Click on the Panopto video link in your course menu.

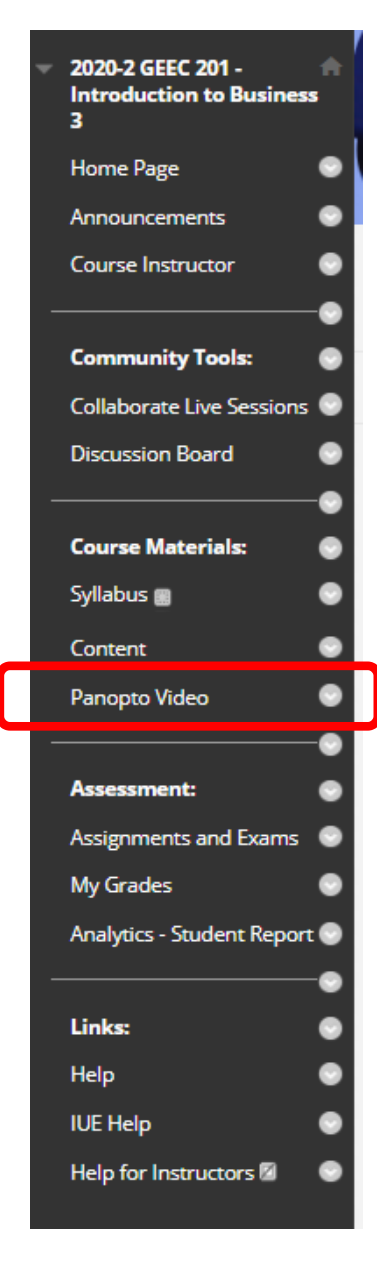

# Click on 'Create' and then 'Record a new session'.

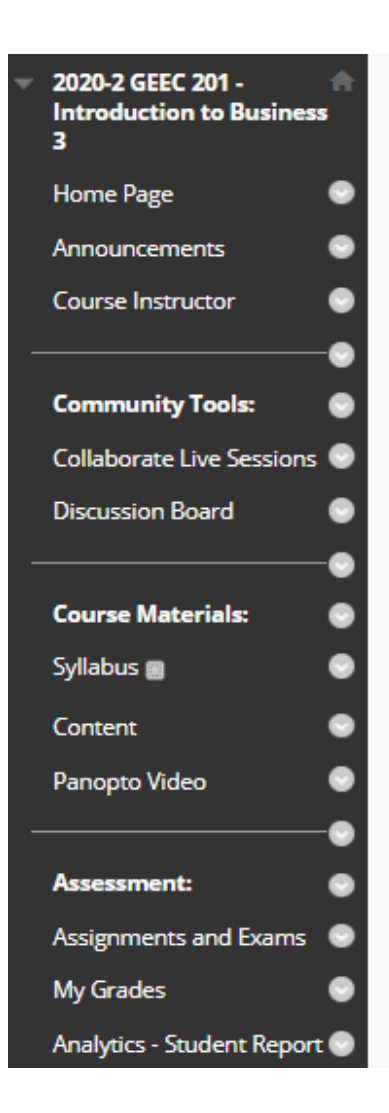

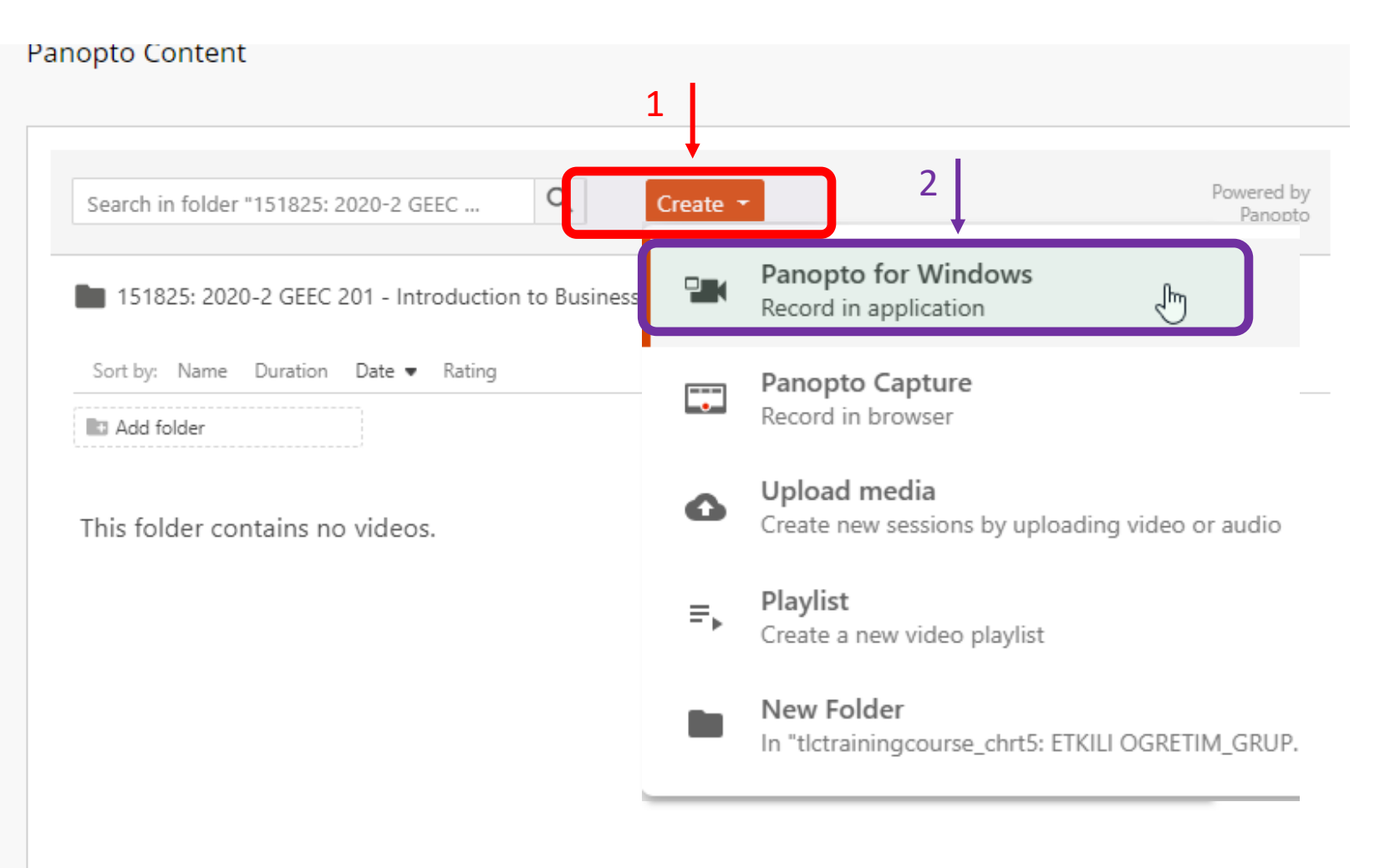

### Click on 'Download Panopto'.

**NOTE:** If you have the Panopto application installed on your computer, you can go to page 11.

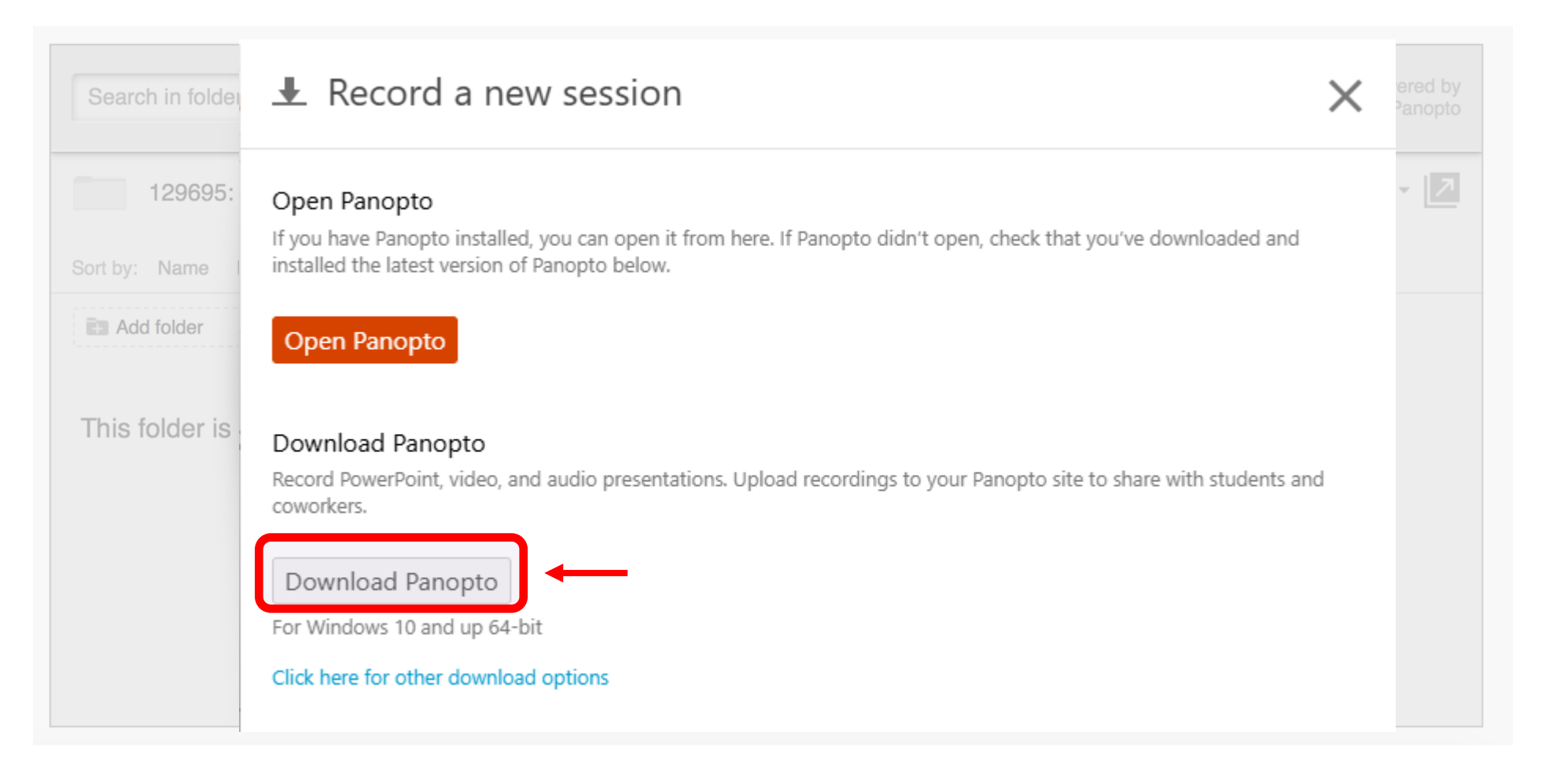

# After clicking the 'Download Panopto' option, save the Panopto installation file to your computer.

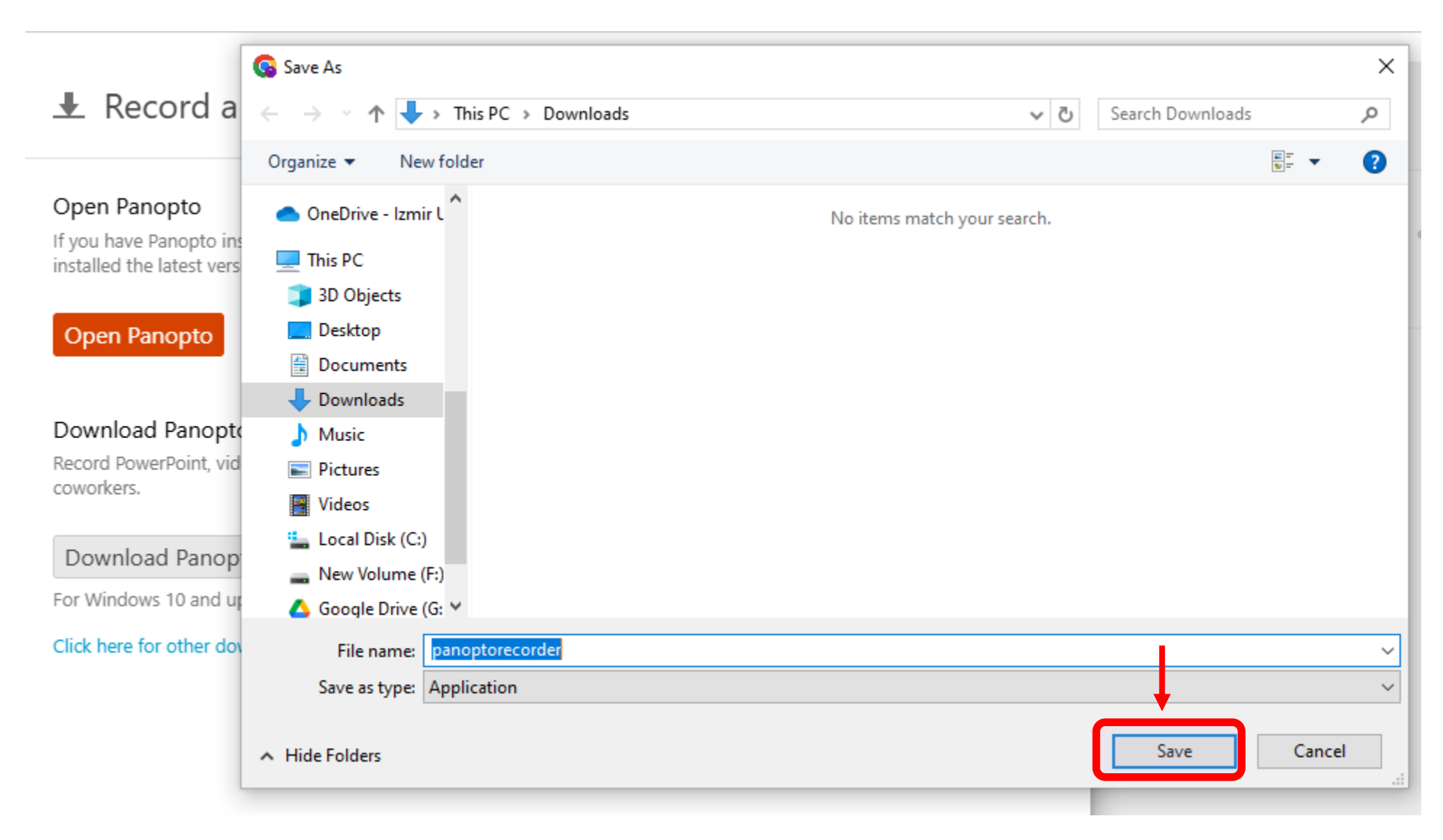

### Click the Panopto installation file saved on your computer to start the installation.

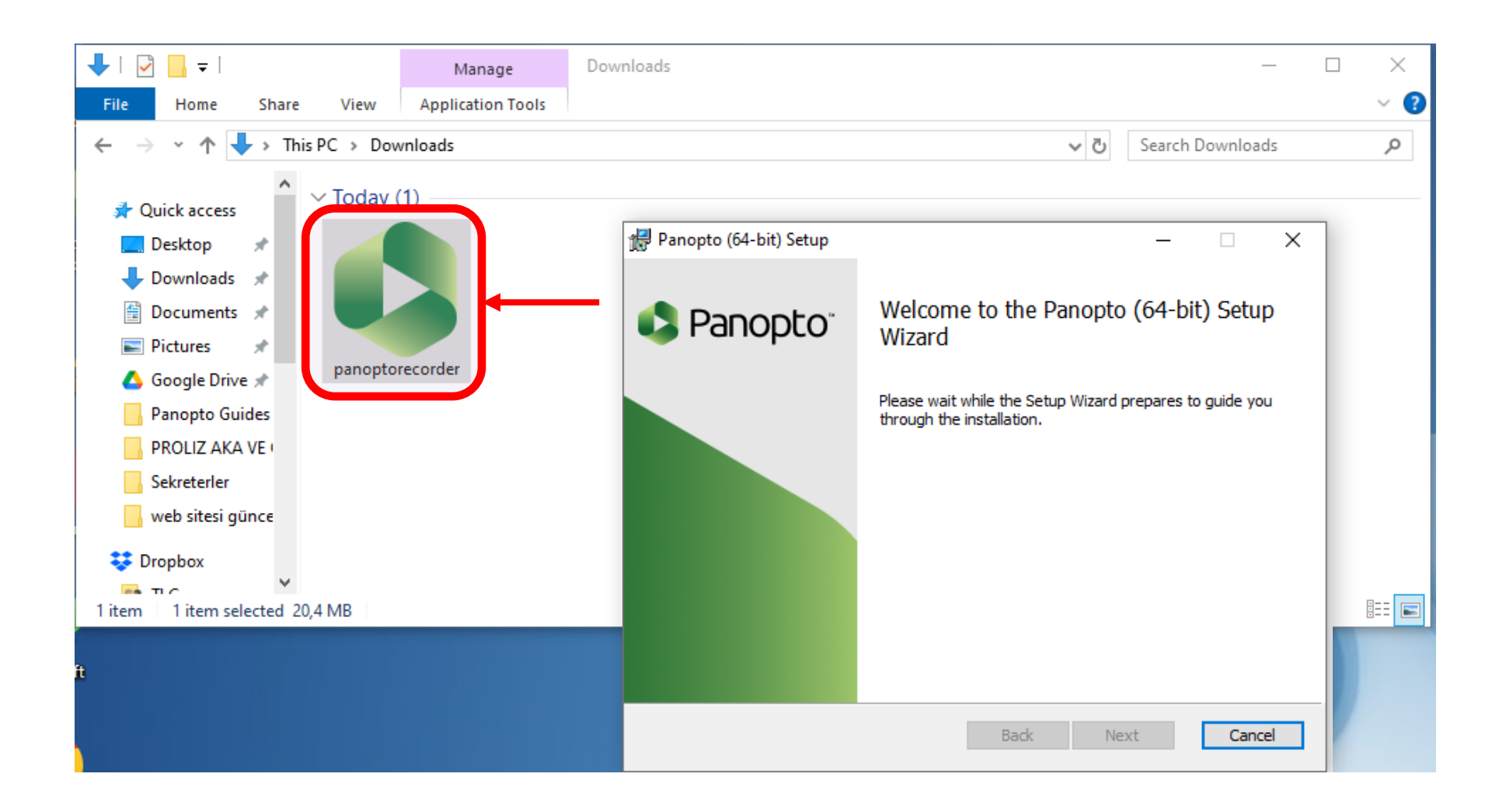

When you start the installation, click the 'Next' and then the 'Install' buttons in order. Once the installation is complete, click the 'Finish' button. After this process, the Panopto application will be installed on your computer.

| 🙀 Panopto (64-bit) Setup                                               |                          | _          | ×       | 📲 Panopto (64-bit                       | t) Setup                                       |                                            |                    | -              |               | × |
|------------------------------------------------------------------------|--------------------------|------------|---------|-----------------------------------------|------------------------------------------------|--------------------------------------------|--------------------|----------------|---------------|---|
| Destination Folder<br>Click Next to install to the default folder or c | lick Change to choose an | nother.    |         | Ready to insta                          | all Panopto <mark>(</mark> 64                  | 4-bit)                                     |                    |                |               |   |
| Install Danonto (64-bit) to:                                           |                          |            |         |                                         |                                                |                                            |                    |                |               |   |
| C:\Program Files\Panopto\Recorder\                                     |                          | Change     |         | Click Install to b<br>installation sett | begin the installatio<br>tings. Click Cancel t | n. Click Back to re<br>to exit the wizard. | view or change any | ofyour         |               |   |
| Storage location for recorded content on this                          | computer:                |            |         |                                         |                                                |                                            |                    |                |               |   |
| C:\PanoptoRecorder\                                                    |                          |            |         | Terms of Servic                         |                                                |                                            |                    |                |               |   |
| panopto web server:                                                    |                          |            |         |                                         |                                                |                                            |                    |                |               |   |
|                                                                        |                          |            |         | Panopto makes                           | use of open sourc                              | e software.                                | <u>View ack</u>    | <u>nowledg</u> | <u>ements</u> |   |
| 12.0.3.4                                                               | Back Next                | t Ca       | ancel   | 12.0.3.4                                |                                                | Back                                       | Install            |                | Cancel        |   |
|                                                                        | Panopto (64-b            | oit) Setup | Panopto | (64-bit) Setup Wi                       | - Canc                                         | ×<br>e                                     |                    |                |               |   |

# Now, return to your Blackboard screen and click the 'Create' button. Then, click the 'Panopto for Windows' option.

| 2020-2 GEEC 201 -<br>Introduction to Busine:<br>3 | ss   |
|---------------------------------------------------|------|
| Home Page                                         | ۲    |
| Announcements                                     | ۲    |
| Course Instructor                                 | ۲    |
|                                                   | -•   |
| Community Tools:                                  | ۲    |
| Collaborate Live Session                          | s 💿  |
| Discussion Board                                  | ۲    |
|                                                   | -•   |
| Course Materials:                                 | ۲    |
| Syllabus 🔳                                        | ۲    |
| Content                                           | ۲    |
| Panopto Video                                     | ۲    |
|                                                   | -0   |
| Assessment:                                       | ۲    |
| Assignments and Exams                             | ۲    |
| My Grades                                         | ۲    |
| Analytics - Student Repo                          | rt 💿 |

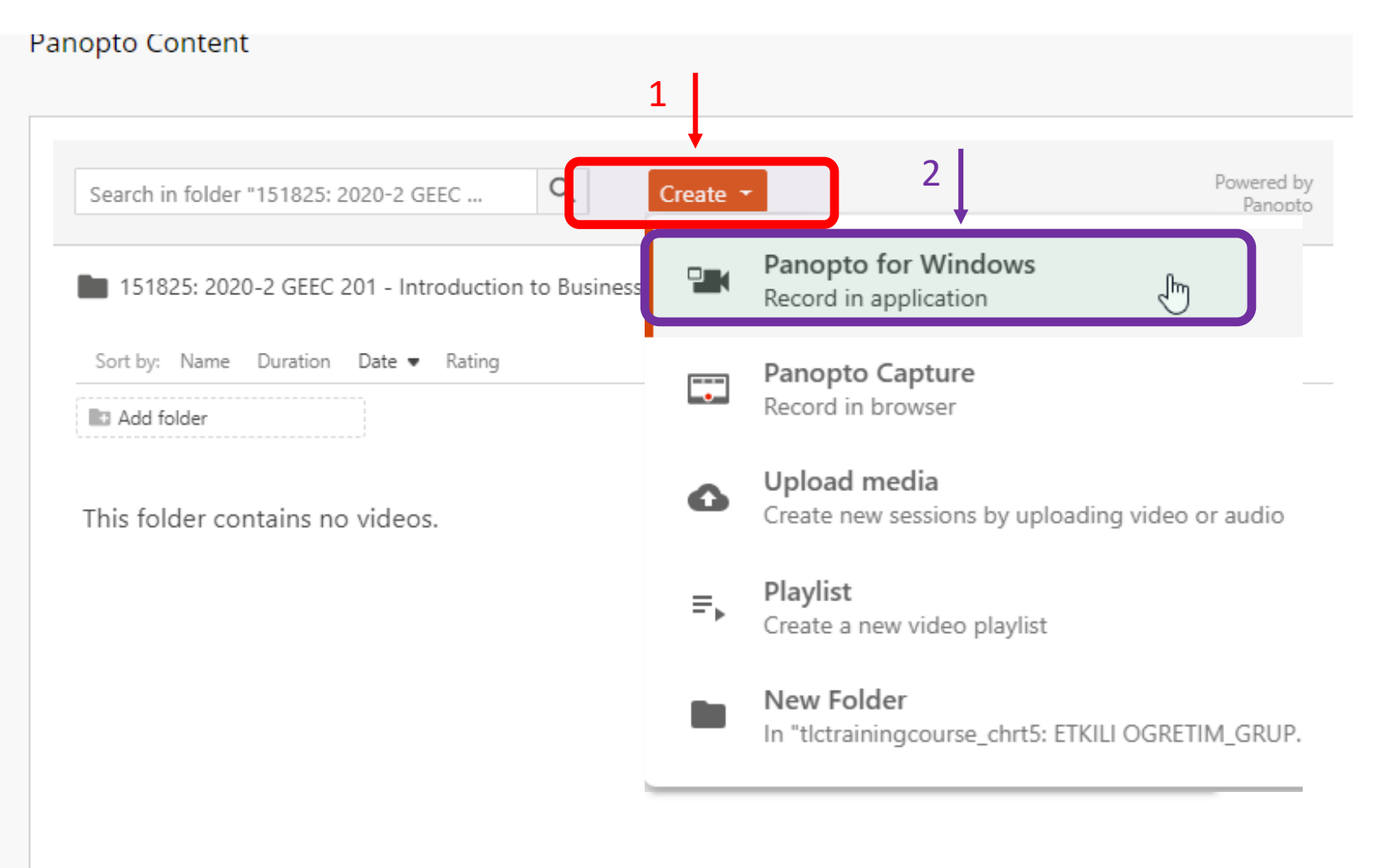

# Click on 'Open Panopto'.

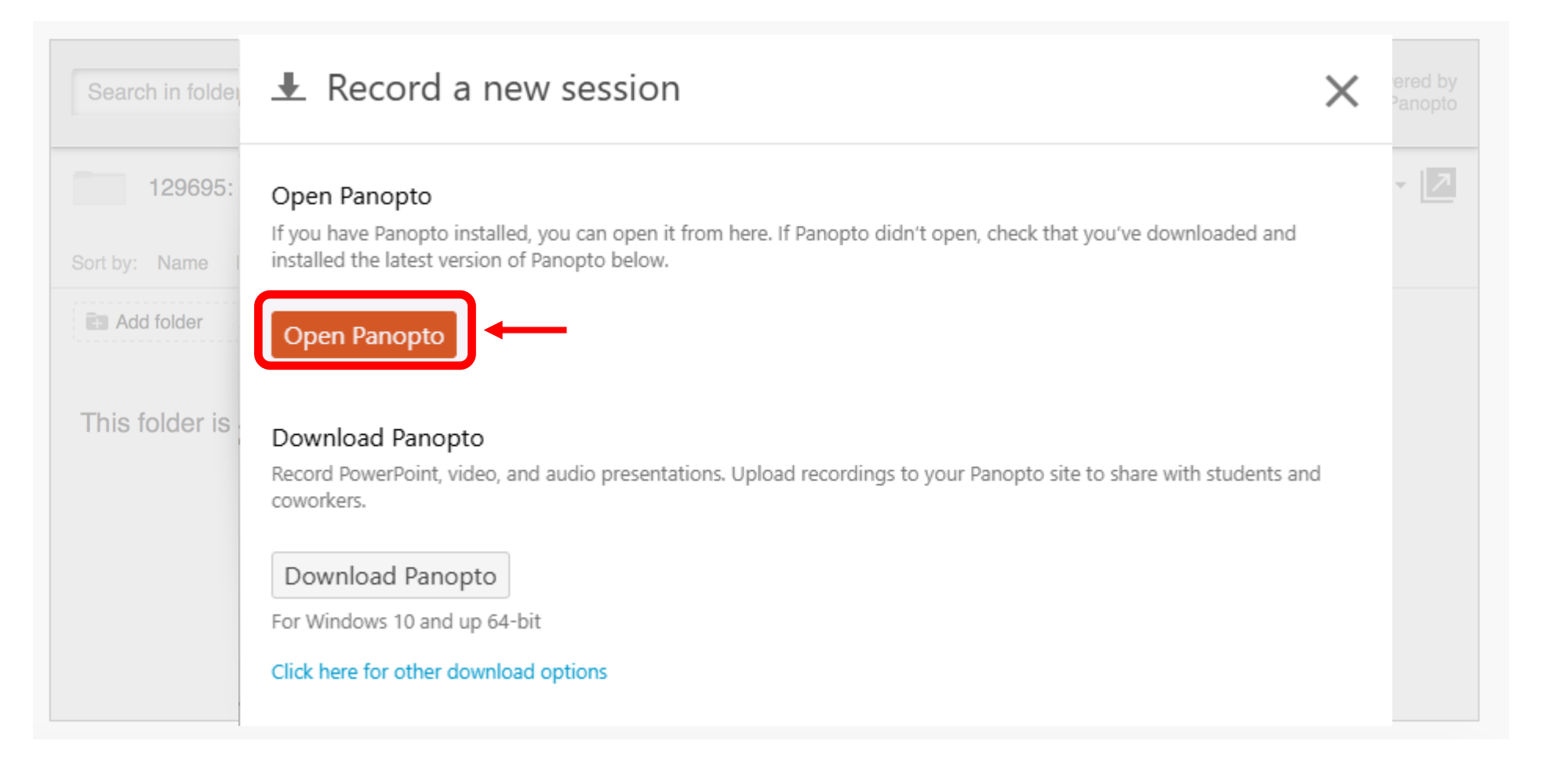

# Click on 'Open Panopto Recorder' on the dialog box.

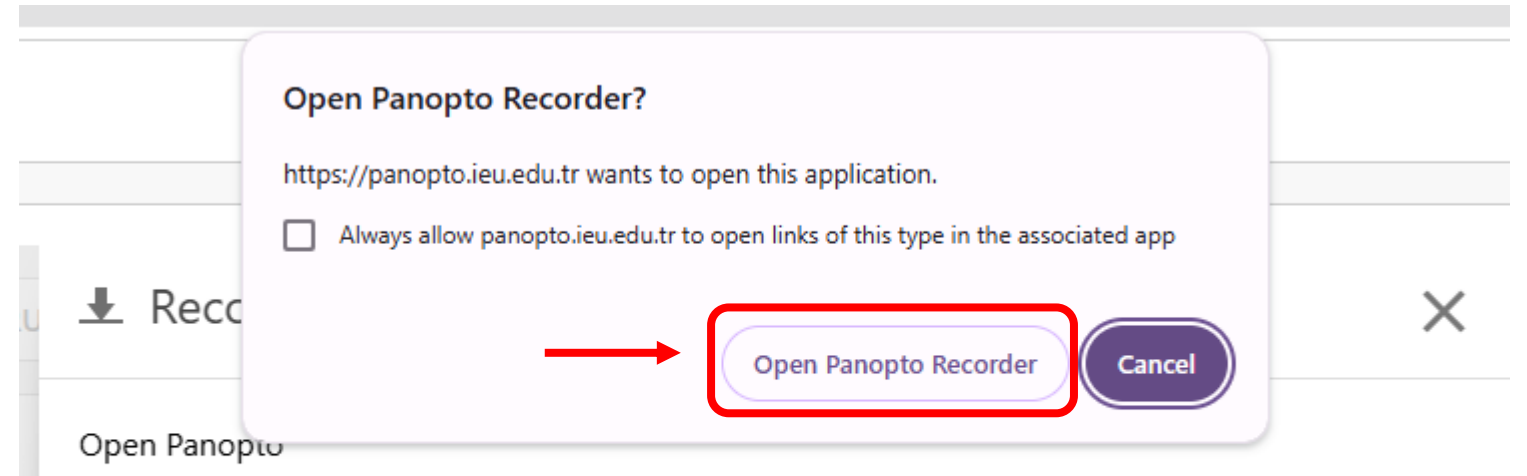

If you have Panopto installed, you can open it from here. If Panopto didn't open, check that you've downloaded and installed the latest version of Panopto below.

**Open Panopto** 

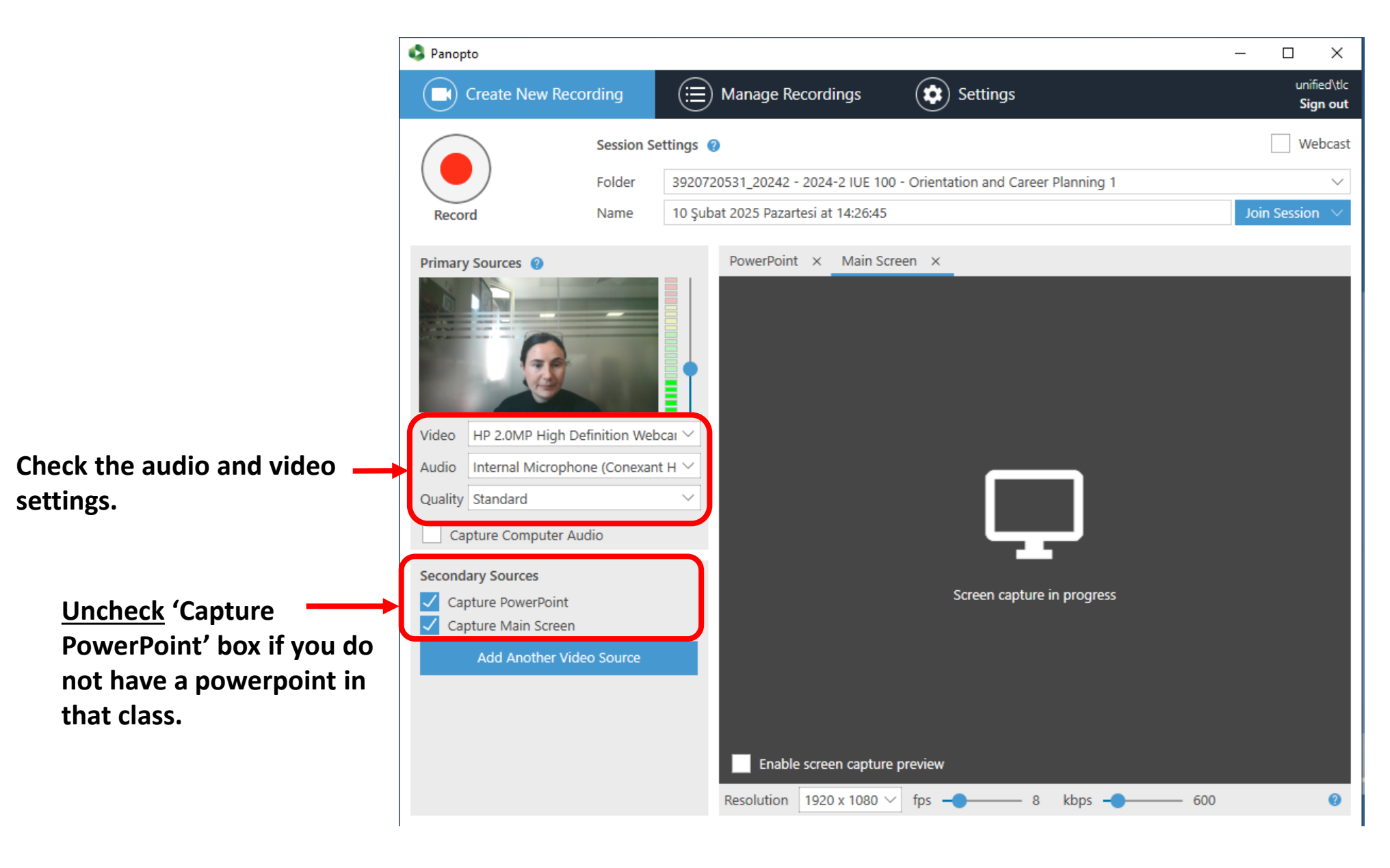

It is very important to name your Panopto videos. They must include the COURSE CODE (for example, HIST 100, PRA 203, PSY 307) and a brief description of the topic discussed in the video.

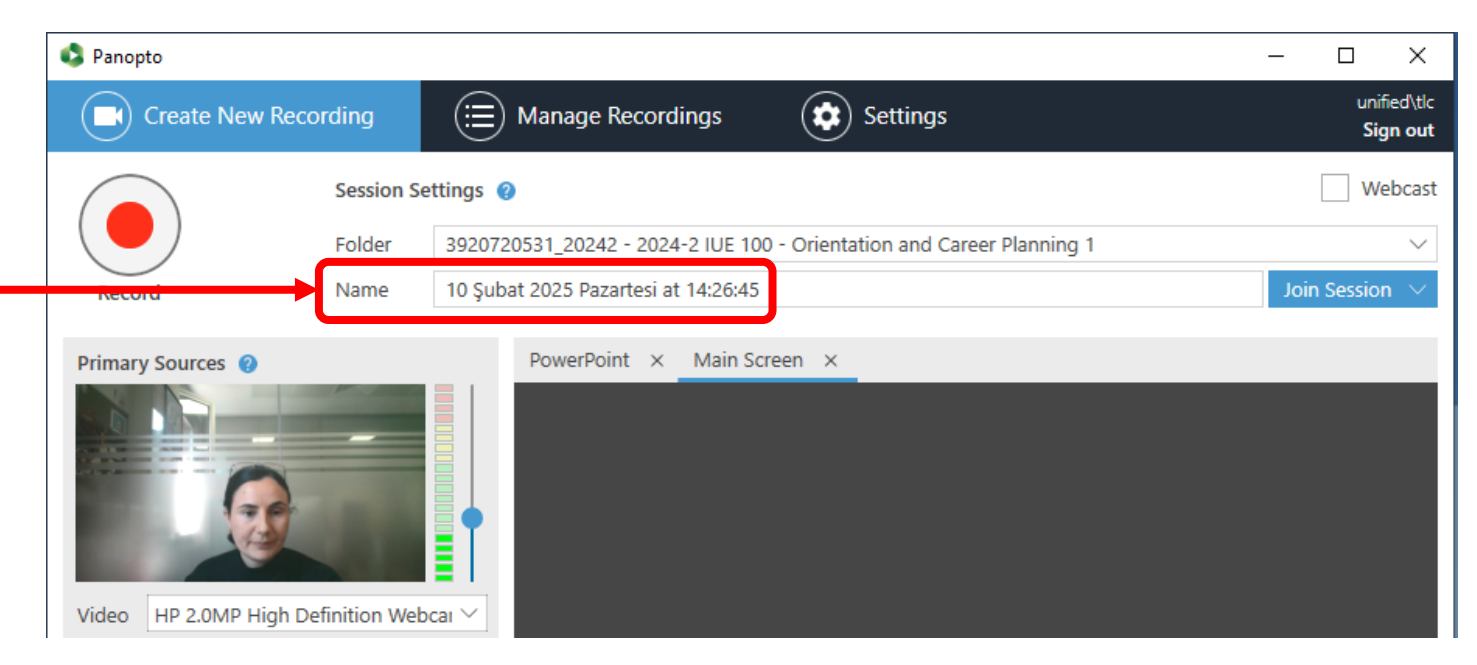

#### **Video Naming Examples**

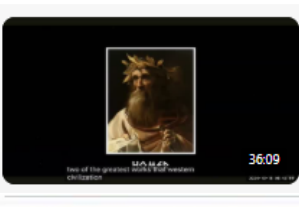

GEHU 209 (6):SESSION III: THE STORY OF TROY AND ILIAD OF HOMEROS, OCTOBER 20, 2024

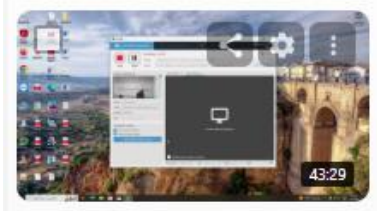

BA 255 Section 2 Lecture 13 Thursday, December 19, 2024 at 1:06:15 PM D 37290\_20241: 2024-1 BA 255 - Management Sciences 1

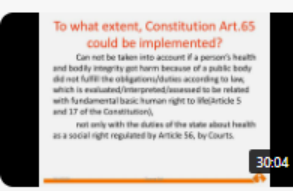

HSP 202-Healthcare Law(1)-Zeynep Şişli Thursday, March 14, 2024 at 3:48:41 PM

# Click on **Record** button and start your recording.

| Create New Recording     Session Settings     Session Settings     Folder   3920720531_20242 - 2024-2 IUE 100 - Orientation and Career Planning 1   10 Şubat 2025 Pazartesi at 14:26:45     Join Ses     Primary Sources     Primary Sources     Video   HP 2.0MP High Definition Webcat   Audio   Internal Microphone (Conexant H)   Quality   Standard   Capture Computer Audio   Secondary Sources   Capture PowerPoint     Sceen capture in progress                                                                                                    | 🗳 Panopto                                                                                                    |                                                                    | – 🗆 X                          |
|----------------------------------------------------------------------------------------------------|----------------------------------------------------------------------------------------------------|--------------------------------------------------------------------|--------------------------------|
| Session Settings     Folder   320720531_20242 - 2024-2 IUE 100 - Orientation and Career Planning 1   Name   10 Şubat 2025 Pazartesi at 14:26:45     Primary Sources   Image: Computer Audio     Video   HP 2.0MP High Definition Webcal   Image: Computer Audio     Capture Computer Audio     Secondary Sources   Image: Capture PowerPoint     Image: Capture PowerPoint     Image: Capture PowerPoint <th>Create New Record</th> <th>Manage Recordings Settings</th> <th>unified∖tlc<br/><b>Sign out</b></th> | Create New Record                                                                                                    | Manage Recordings Settings                                         | unified∖tlc<br><b>Sign out</b> |
| Folder 3920720531_20242 - 2024-2 IUE 100 - Orientation and Career Planning 1     Name 10 Şubat 2025 Pazartesi at 14:26:45     Primary Sources     PowerPoint × Main Screen ×     PowerPoint × Main Screen ×     PowerPoint × Main Screen ×     PowerPoint × Main Screen ×     Capture Computer Audio     Secondary Sources   Capture PowerPoint     Capture PowerPoint     Capture PowerPoint     Capture PowerPoint     Capture PowerPoint                                                                                                    |                                                                                                    | s 🕜                                                                | Webcast                        |
| Record Name 10 Şubat 2025 Pazartesi at 14:26:45     Primary Sources     Video   HP 2.0MP High Definition Webcar   Audio   Internal Microphone (Conexant H   Quality   Standard   Capture Computer Audio     Secondary Sources   Capture PowerPoint   Screen capture in progress                                                                                                    |                                                                                                    | 0720531_20242 - 2024-2 IUE 100 - Orientation and Career Planning 1 | ~                              |
| Primary Sources     Video   HP 2.0MP High Definition Webcat   Audio   Internal Microphone (Conexant H   Quality   Standard     Capture Computer Audio   Screen capture in progress                                                                                                    | Record                                                                                                    | Şubat 2025 Pazartesi at 14:26:45                                   | Join Session $$                |
| Video HP 2.0MP High Definition Webcai   Audio Internal Microphone (Conexant H   Quality Standard   Capture Computer Audio   Secondary Sources Screen capture in progress                                                                                                    | Primary Sources 🔞                                                                                                    | PowerPoint × Main Screen ×                                         |                                |
| Add Another Video Source                                                                                                    | Video       HP 2.0MP High Defi         Audio       Internal Microphone         Quality       Standard         Quality       Standard         Capture Computer Audio         Secondary Sources         Capture PowerPoint         Capture Main Screen         Add Another Video | Enable screen capture preview                                      |                                |

When finished, **STOP** recording. Then click on **DONE** option. If you want to check the status of your video recording, click on **Manage Recordings** panel.

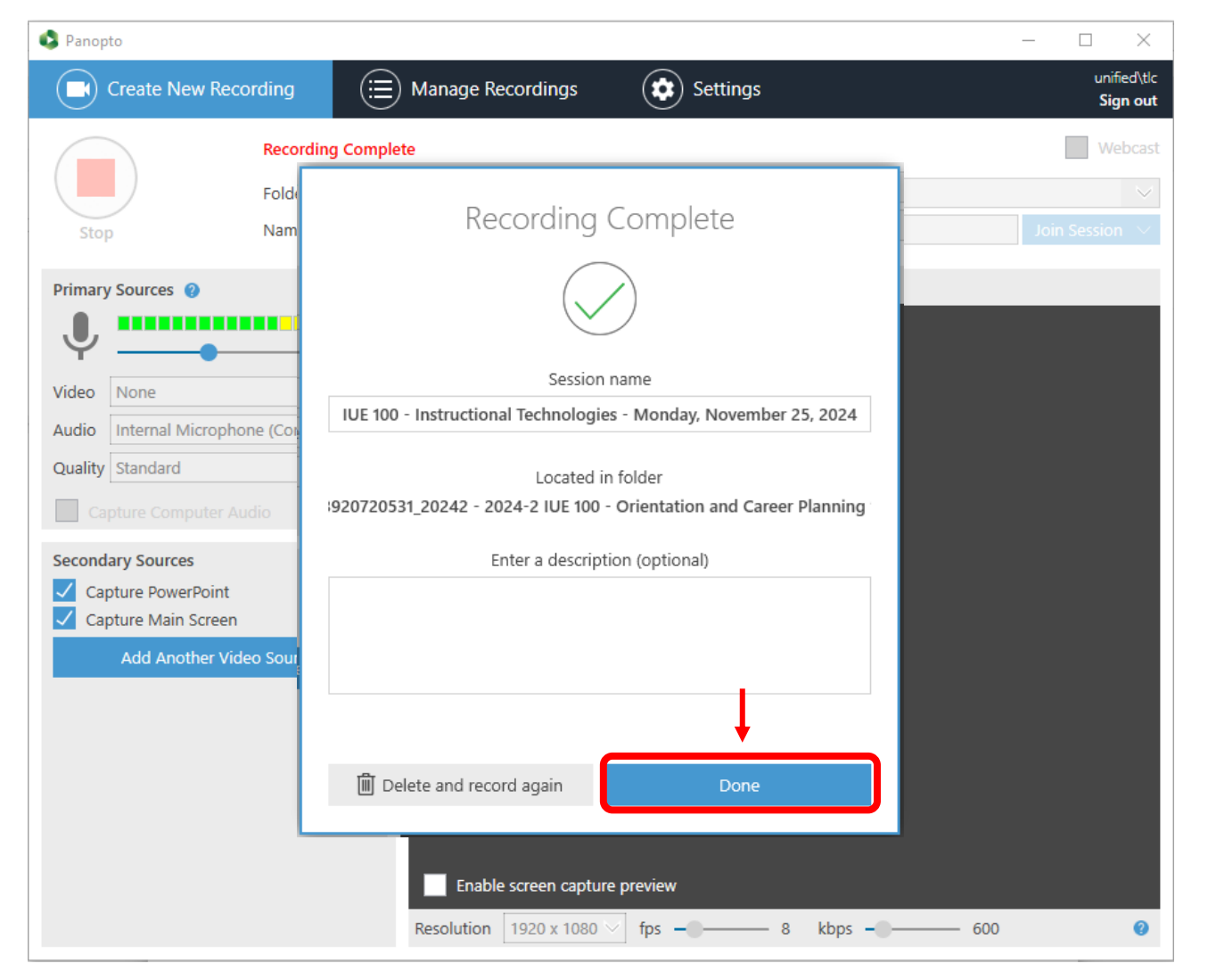

If you want to check the status of your video recording, click on Manage Recordings panel.

| Panopto              | $\downarrow$        |          | _ |            | ×                         |
|----------------------|---------------------|----------|---|------------|---------------------------|
| Create New Recording | 🖽 Manage Recordings | Settings |   | uni<br>Sig | fied\tlc<br><b>gn out</b> |

Only recordings stored on this computer are shown below. Manage My Recordings

#### **Uploaded Recordings**

| Start Time       | Duration | Folder                  | Session                      | Actions      |             | Status / Link          |
|------------------|----------|-------------------------|------------------------------|--------------|-------------|------------------------|
| 11/02/2025 09:26 | 00:00:04 | 3920720531_20242 - 2024 | IUE 100 - Instructional Tech | Delete Local | Set Offline | Resume Share Edit View |

### When you go back to your Blackboard course page, you will see the processing status of the recording.

| Q Search in folder "S   | 1920720531_20242 - 2024-2 IUE 100 - Orientation and + Create                                                    |
|-------------------------|----------------------------------------------------------------------------------------------------|
| 3920720531_20242 - 2    | 024-2 IUE 100 - Orientation and Career Planning 1                                                               |
| ort by: Name Duration E | ate 🔻 Rating                                                                                                    |
|                         |                                                                                                    |
| Add folder              |                                                                                                    |
| Add folder              |                                                                                                    |
| Add folder              | <ul> <li>IUE 100 - Instructional Technologies - 25 November 2024 at 09:41:36</li> <li>Processing: 0%</li> </ul> |
| Add folder              |                                                                                                    |

## Sign out of Blackboard.

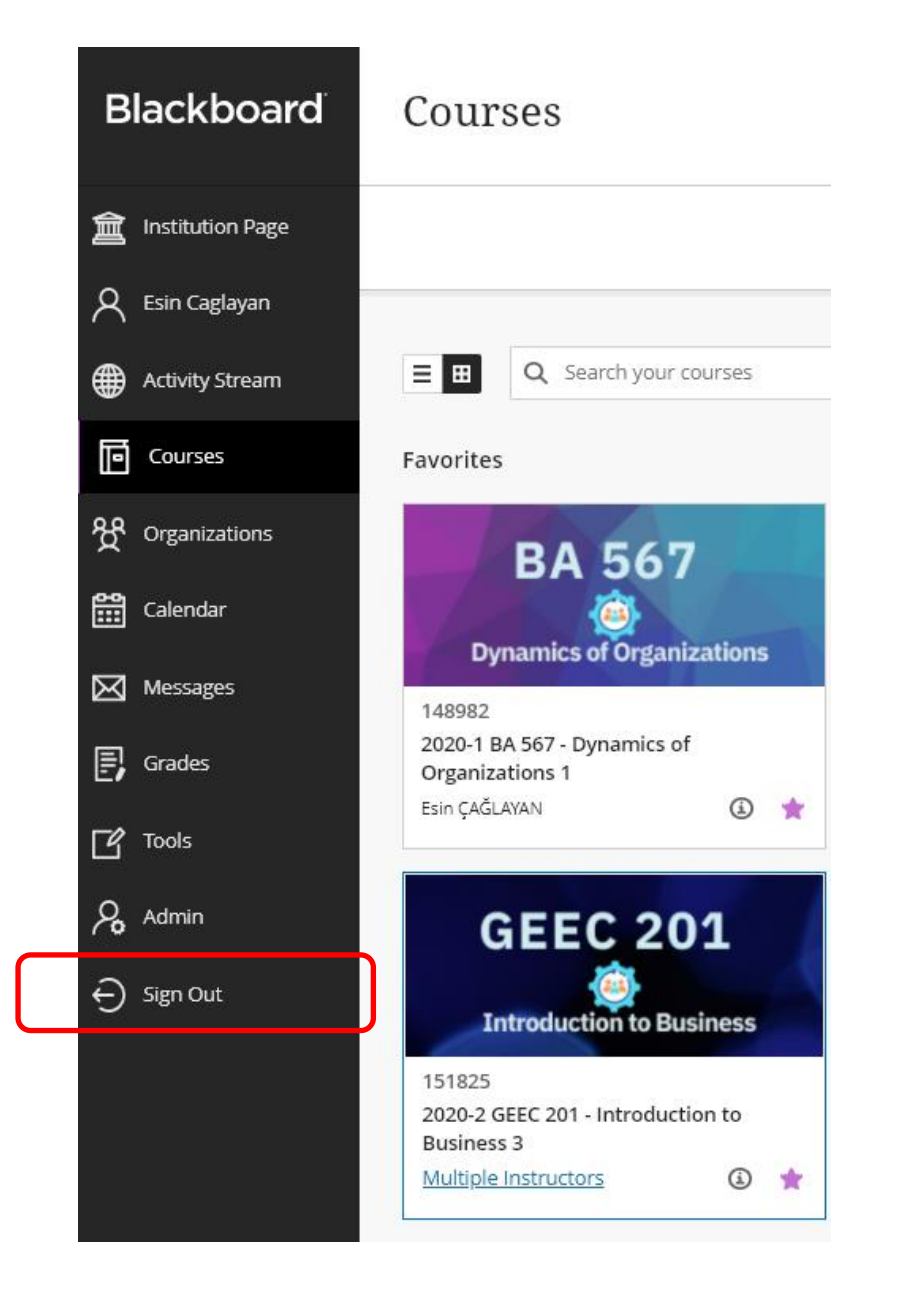